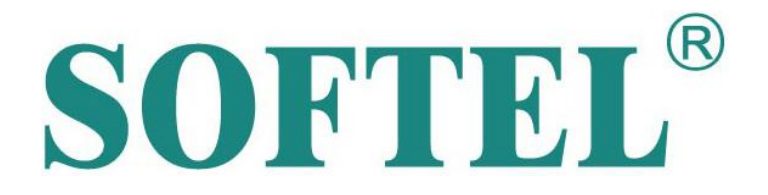

# SR1002 Mini FTTH Optical Receiver Manual

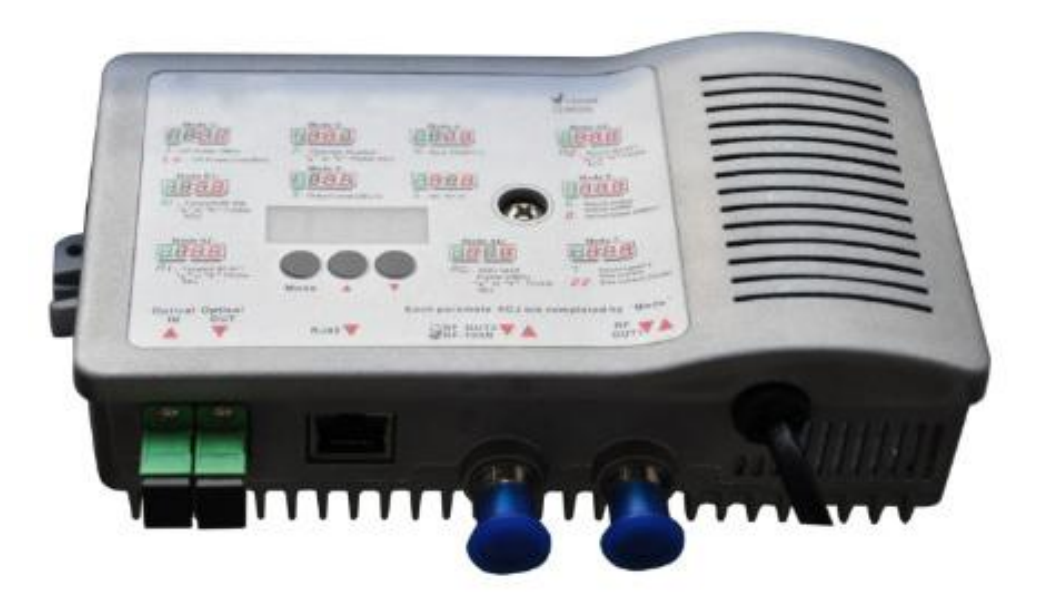

HANGZHOU SOFTEL OPTIC CO., LTD

2016.05

## 1. Product Summary

**SR1002** optical receiver is our latest 1GHz FTTB bidirectional optical receiver. With wide range receiving optical power, high output level, low power consumption. It is the ideal equipment to build the high-performance NGB network.

## 2. Performance Characteristics

Adopt advanced optical AGC technique, optical AGC control range: +2dBm  $\sim$  -9/-8/-7/-6/-5/-4dBm adjustable;

Forward working frequency extended to 1GHz, RF amplifier part adopts the high performance low power consumption GaAs chip, the maximum output level up to 106dBuv;

EQ and ATT both use the professional electric control circuit, make the control more accurate, operation more convenient;

Built-in the standard II class network management responder, support remote network management (optional);

With compact structure, convenient installation, it is the first choice equipment of FTTB CATV network; Built-in high reliability low power consumption power supply;

#### 3. Technique Parameter

| ltem                         | Unit  | Technical Parameters      |             |                  |
|------------------------------|-------|---------------------------|-------------|------------------|
| Optical Parameters           |       |                           |             |                  |
| Receiving Optical Power      | dBm   | -9 ~ +2                   |             |                  |
| Optical AGC Range            | dBm   | +2 ~ -9/-8/-7/-6          | 5/-5/-4 (ad | justable)        |
| Optical Return Loss          | dB    | >-                        | 45          |                  |
| Optical Receiving Wavelength | nm    | 1100 -                    | ~ 1600      |                  |
| Optical Connector Type       |       | SC/APC or spec            | ified by th | e user           |
| Fiber Type                   |       | Single                    | mode        |                  |
|                              | Lin   | k performance             |             |                  |
| C/N                          | dB    | ≥ 51                      |             |                  |
| С/СТВ                        | dB    | ≥ 60                      |             | Note1            |
| C/CSO                        | dB    | ≥ 60                      |             |                  |
| RF Parameters                |       |                           |             |                  |
| Frequency Range              | MHz   | 45/87 ~862/1003           |             |                  |
| Flatness in Band             | dB    | ±0.75                     |             |                  |
|                              |       | FZ110 output FP204 output |             | 204 output       |
| Rated Output Level           | dBµV  | ≥ 108                     | ≥ 104       |                  |
|                              |       | ≥ 108 (-9 ~ +2dBm         | ≥ 104       | l (-9 ~ +2dBm    |
| Max Output Level             | dBull | Optical power receiving)  | Optical     | power receiving) |
|                              | υσμν  | ≥ 112 (-7 ~ +2dBm         | ≥ 108       | 8 (-7 ~ +2dBm    |
|                              |       | Optical power receiving)  | Optical     | power receiving) |
| Output Return Loss           | dB    | ≥16                       |             |                  |
| Output Impedance             | Ω     | 75                        |             |                  |
| Electrical control EQ range  | dB    | 0~15                      |             |                  |
| Electrical control ATT range | dBµV  | 0~15                      |             |                  |

**SOFTEL**<sup>®</sup>

| Optical Parameters                                    |      |                                           |                     |  |
|-------------------------------------------------------|------|-------------------------------------------|---------------------|--|
| Optical Emission Wavelength                           | nm   | 1310±10, 1550±10 or specified by the user |                     |  |
| Output Optical Power                                  | mW   | 1 (or specified by the user)              |                     |  |
| Optical Connector Type                                |      | SC/APC                                    |                     |  |
|                                                       | [    | RF Parameters                             |                     |  |
| Frequency Range MHz 5 ~ 65 (or specified by the user) |      |                                           | cified by the user) |  |
| Flatness In Band                                      | dB   | ±1                                        |                     |  |
| Input Level                                           | dBµV | 75 ~85 (Rated input level 79)             |                     |  |
| Output Impedance                                      | Ω    | 75                                        |                     |  |
| NPR dynamic range                                     | dB   | ≥15 (NPR≥30 dB)                           | ≥10 (NPR≥30 dB)     |  |
|                                                       |      | Use DFB laser                             | Use FP laser        |  |
| General Characteristics                               |      |                                           |                     |  |
| Power Voltage                                         | V    | AC (150~265) V or DC 12V                  |                     |  |
| Operating Temperature                                 | °C   | -30~60                                    |                     |  |
| Storage Temperature                                   | °C   | -40~65                                    |                     |  |
| Relative Humidity                                     | %    | Max 95% No Condensation                   |                     |  |
| Consumption                                           | VA   | ≤9                                        |                     |  |
| Dimension                                             | mm   | 190 (L) * 110 (W) * 52 (H)                |                     |  |

Note 1: Configure 59 PAL-D analog channel signals at the 550MHz frequency range. Transmit digital signal at the frequency range of  $550 \sim 862/1003$ MHz. The digital signal level (in 8MHz bandwidth) is 10dB lower than analog signal carrier level. When the input optical power of the optical receiver is -1dBm, the output level: 108dBµV, EQ: 8dB.

## 4. Block Diagram

SR1002 with II class network management transponder, FZ110 (tap) output block diagram

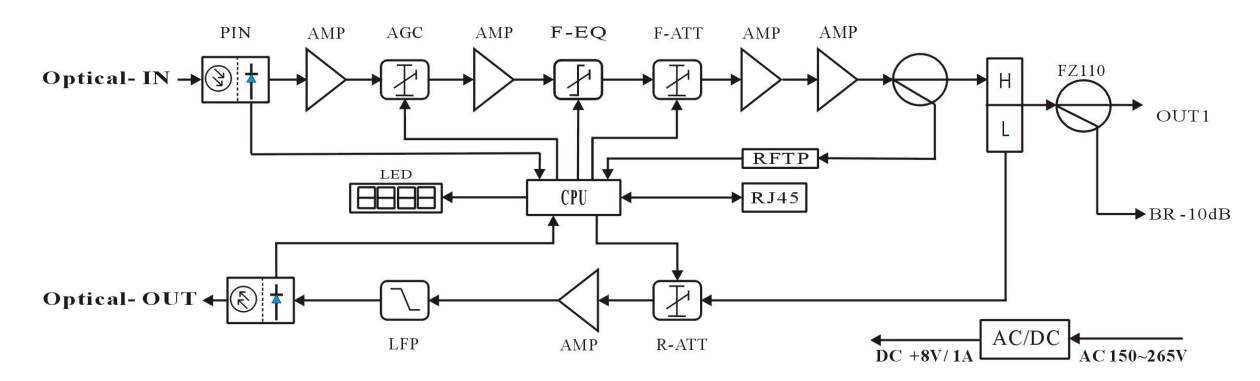

SR1002 with II class network management transponder, FP204 (two-way splitter) output

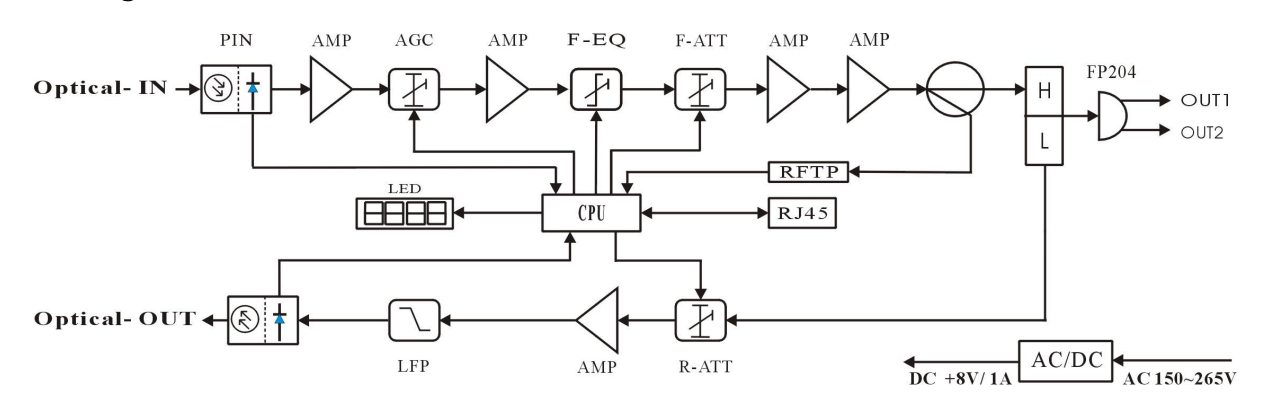

#### block diagram

**SOFTEL**<sup>®</sup>

#### SR1002 without network management transponder, FZ110 (tap) output block diagram

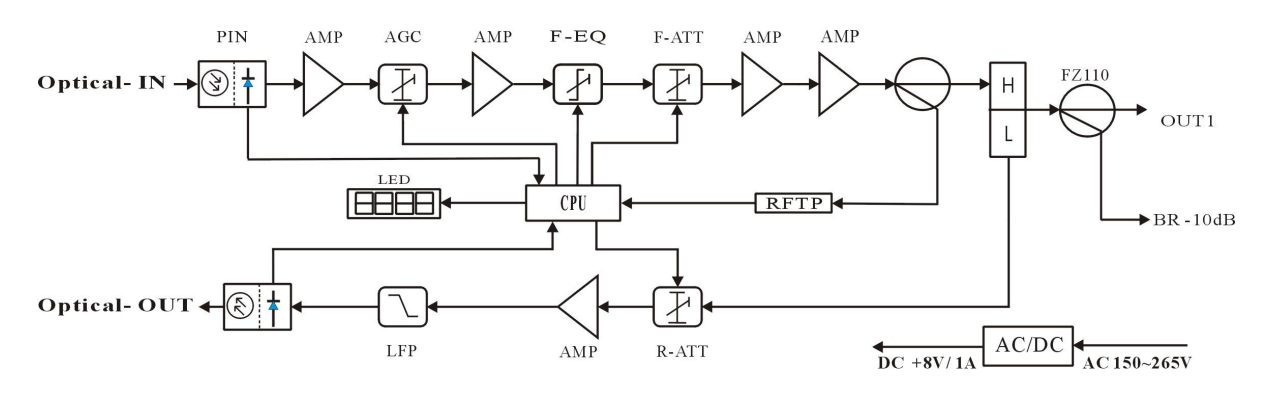

SR1002 without network management transponder, FP204 (two-way splitter) output block

diagram

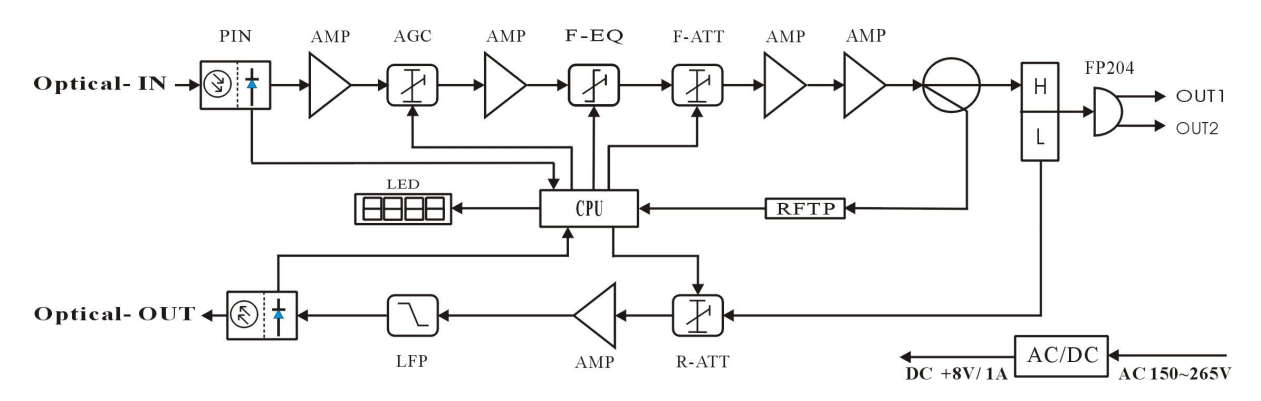

#### 5. Relation Table of Input Optical Power and CNR

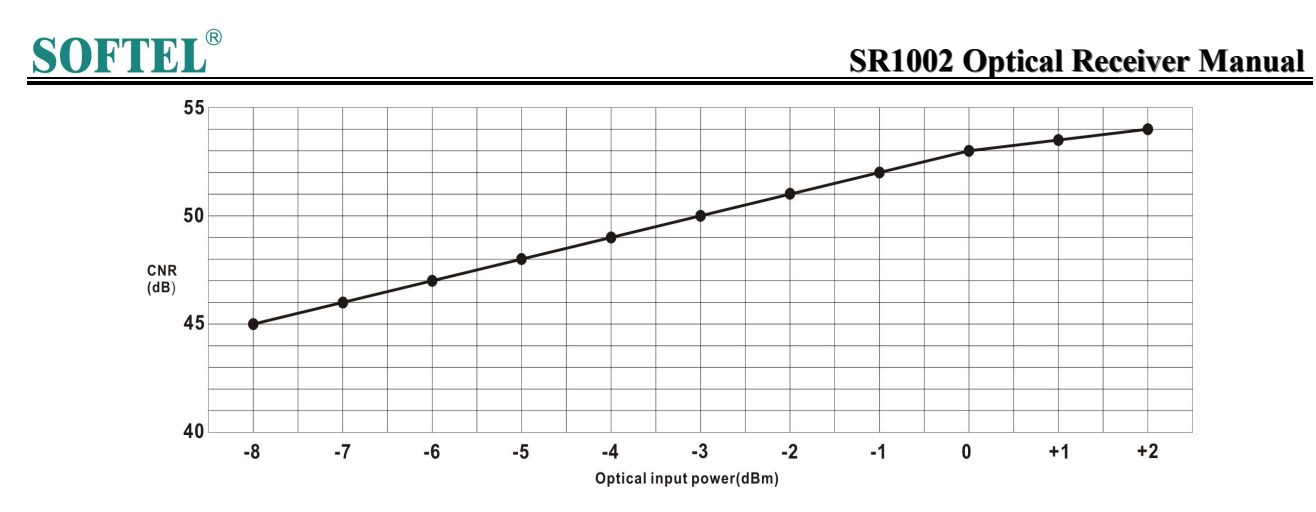

#### 6. Function Display and Operating Instruction

Mode: Mode selection button, total eleven modes. Press the mode selection button to enter the corresponding status display, eleven modes to cycle.

The following is the detailed instructions:

#### SOFTE **SR1002 Optical Receiver Manual** 188 Mode 1: Input optical power (unit dBm) D: Means that the optical power is low or none : Means that the displayed data is the input optical power Mode E1: Forward RF equilibrium, press "▲ "or " ▼" button for a few seconds until the data flicker. Then adjust and press "Mode" to confirm. The maximum adjustment range is 15dB. EQ mode, means that the controlled and displayed data is the forward RF channel equilibrium. Mode A1: Forward RF attenuation, press " seconds until the data flicker. Then adjust and press "Mode" to confirm. The maximum adjustment range is 15dB. 🖁 🔓 ATT mode, means that the controlled and displayed data is the forward RF channel attenuation. Mode 2: The actual number of channels enters into the current network system. Press " "or " " " button for a few seconds until the data flicker. Then adjust and press "Mode" to confirm. The maximum number is 200. The menu is used to display the actual number of channels enters into the current network system, in order to calculate the RF output level more accurately. Mode 3: RF output level (unit dBuV) Means that the displayed data is the RF output level under the current system. Mode 4: Working temperature (unit°C) Sector in the displayed data is the internal actual sector is the internal actual sector is the internal sector is the internal sector is ambient temperature. Mode 5: The actual value of +8V working voltage ${\bf G}$ : Means that the displayed data is the actual voltage of +8V Mode AG: AGC adjustment range (adjustment range -4~-9dBm) Press "▲ "or "▼" button for a few seconds until the data flicker. Then adjust and press "Mode" to confirm. 📲 🔓 Means that the AGC range under the current system is +2~-9dBm If the displayed data is -4, means that the AGC range is +2~-4dBm If the displayed data is -5, means that the AGC range is +2~-5dBm If the displayed data is -6, means that the AGC range is +2~-6dBm If the displayed data is -7, means that the AGC range is +2~-7dBm If the displayed data is -8, means that the AGC range is +2~-8dBm Note: AGC range per reduce 1dBm, the output level is raised by 2 dBuV

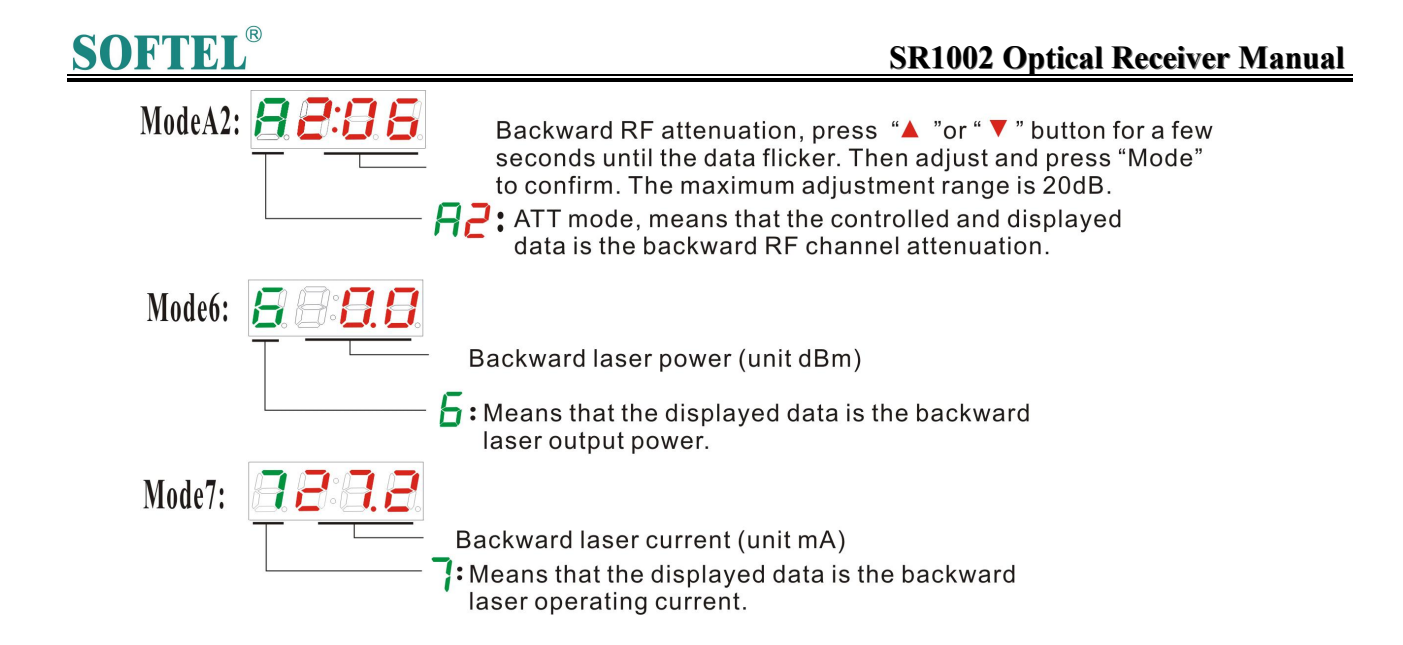

## 7. Structure Description

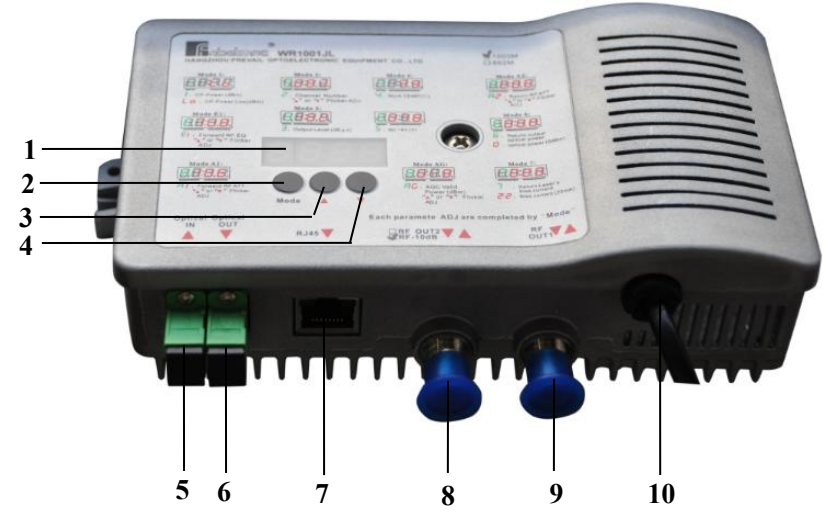

| 1  | LED digital display tube | 2 | Mode key               | 3 | Up key              |
|----|--------------------------|---|------------------------|---|---------------------|
| 4  | Down key                 | 5 | Optical receiving port | 6 | Optical output port |
|    | Network management       |   |                        |   |                     |
| 7  | RJ45 interface           | 8 | Output 2               | 9 | Output 1            |
| 10 | Power input              |   |                        |   |                     |

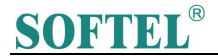

#### 8. NMS setup instructions

If users configured the network management responder, need to do the following settings: **Responder IP setup instruction:** 

Network management directly modify:

**1.** Default IP is 192.168.1.168 , default gateway is 192.168.1.1 , default subnet mask is 255.255.255.0

**2.** Connect the computer and responder (can be direct connected), and change the computer IP to 192.168.1.XXX (XXX is any number from 0 to 255 except 168); start upper computer network management software, then search the device and log in.

**3.** Right-click device icon and choose modify the device IP.

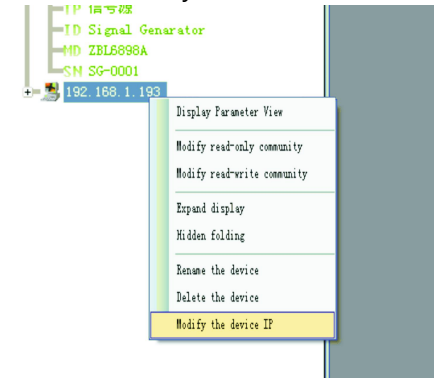

4. Enter new IP address, gateway and subnet mask.

| Lodify IP         |               |
|-------------------|---------------|
| New IP Addr:      | 192.168.1.168 |
| New Gateway Addr: | 192.168.1.1   |
| New subnet mask:  | 255.255.255.0 |
| Modify(Q)         | Cancel (1)    |

**5.** Click modify, then exit, it is done. There will show new IP address and gateway on operational logbook.

| Log Number | Log Type       | Log Contents                                                                            | Login time        |
|------------|----------------|-----------------------------------------------------------------------------------------|-------------------|
| 1752       | ChangIPAddress | Modify equipment192,168,1,168 IP address; New IP: 192,168,1,167;New gateway:192,168,1,1 | 2009-9-9 12:39:03 |

**6.** Reboot the responder, the new IP take effect (Click the reboot button in the network management software or power on again)

| 2 H WITT PENT |                  |                          |
|---------------|------------------|--------------------------|
| 192.168.1.19  |                  |                          |
| 0.0.0.0       | Logical ID:      | Optical Receiver Station |
| 0.0.0         |                  |                          |
|               | Model Type:      | WR1001JS                 |
|               | S/N:             | SN-0PRV-0000001          |
|               | MAC Address:     | 3071B2605267             |
|               |                  |                          |
|               |                  |                          |
|               |                  |                          |
| (             | Reboot responder |                          |
|               |                  |                          |
|               |                  |                          |

9. Common Failure Analysis and Troubleshooting

## **SOFTEL**<sup>®</sup>

#### SR1002 Optical Receiver Manual

| Failure phenomenon         | Failure cause                          | Solution                                          |  |
|----------------------------|----------------------------------------|---------------------------------------------------|--|
|                            |                                        | 1. Check the input optical power and make         |  |
| After connecting the       | 1. The input optical power of the      | appropriate adjustments to make it in the         |  |
| network, the image of the  | optical receiver is too high, make the | specified range; or adjust the attenuation of     |  |
| optical contact point has  | output level of the optical receiver   | optical receiver to reduce the output level and   |  |
| obvious netlike curve or   | module too high and RF signal index    | improve index.                                    |  |
| large particles highlights | deteriorate.                           | 2. Check the front end machine room optical       |  |
| but the image background   | 2. The RF signal (input the optical    | transmitter RF signal index and make              |  |
| is clean.                  | transmitter) index is poor.            | appropriate adjustments.                          |  |
|                            |                                        | 1. Check the received optical power of the        |  |
|                            |                                        | optical contact point and make appropriate        |  |
|                            |                                        | adjustments to make it in the specified range.    |  |
|                            |                                        | 2. Recover the received optical power of the      |  |
|                            |                                        | optical contact point by cleaning the optical     |  |
|                            | 1. The input optical power of the      | fiber connector or adapter etc methods.           |  |
|                            | optical receiver is not high enough,   | Specific operation methods see "Clean and         |  |
|                            | results in the decrease of C/N.        | maintenance method of the optical fiber           |  |
|                            | 2. The optical fiber active connector  | active connector".                                |  |
|                            | or adapter of the optical receiver has | 3. Check the RF signal level input the optical    |  |
|                            | been polluted.                         | transmitter and adjust to the required input      |  |
|                            | 3. The RF signal level input the       | range. (When the input channels number less       |  |
|                            | optical transmitter is too low, make   | than 15, should higher than nominal value.)       |  |
| After connecting the       | modulation degree of the laser is not  | 4. Use a spectrum analyzer to check the           |  |
| network, the image of the  | enough                                 | system link C/N and make appropriate              |  |
| optical contact point has  | 4. The C/N index of system link        | adjustments. Make sure the system link signal     |  |
| obvious noises.            | signal is too low.                     | C/N > 51dB.                                       |  |
|                            |                                        | 1. Check if there is strong interference signal   |  |
|                            |                                        | source: change the optical contact point          |  |
|                            |                                        | location if possible to avoid the influence of    |  |
|                            |                                        | strong interference signal source                 |  |
|                            |                                        | 2 Check the cable lines of the ontical contact    |  |
| After connecting the       |                                        | point if there is shielding net or situation that |  |
| network the images of      |                                        | the RE connector shielding effect is not good     |  |
| several optical contact    |                                        | 3 Tightly closed the equipment enclosure to       |  |
| points randomly appear     | The optical contact point has open     | ensure the shielding effect: if possible add      |  |
| obvious noises or bright   | circuit signal interference or strong  | shielding cover to the optical contact point      |  |
| traces.                    | interference signal intrusion          | and reliable grounding.                           |  |
| After connecting the       |                                        |                                                   |  |
| network, the images of     |                                        | Check arounding situation of the equipment        |  |
| several optical contact    | Power supply AC ripple interference    | make sure that every equipment in the line        |  |
| points appear one or two   | because of the bad earth of equipment  | has been reliably grounding and the               |  |
| horizontal bright traces.  | or power supply.                       | grounding resistance must be $< 4\Omega$ .        |  |

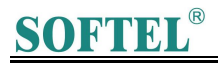

| After connecting the         |                                       |                                             |
|------------------------------|---------------------------------------|---------------------------------------------|
| network, the received        |                                       | 1. Check the type of optical fiber active   |
| optical power of the optical | The optical fiber active connector    | connector and adopt the APC type optical    |
| contact point is unstable    | types do not match, maybe the APC     | fiber active connector to ensure the normal |
| and has large continuous     | type connect to PC type, make the     | transmission of optical signal.             |
| change. The output RF        | optical signal cannot normal          | 2. Clean the polluted optical fiber active  |
| signal is unstable, too. But | transmission.                         | connector or adapter. Specific operation    |
| the detected output optical  | The optical fiber active connector or | methods see "Clean and maintenance method   |
| power of the optical         | adapter may be polluted seriously or  | of the optical fiber active connector".     |
| transmitter is normal.       | the adapter has been damaged.         | 3. Replace the damaged adapter.             |

#### 10. Clean and maintenance method of the optical fiber active connector

In many times, we misjudge the decline of the optical power or the reduce of optical receiver output level as the equipment faults, but actually it may be caused by the incorrect connection of the optical fiber connector or the optical fiber connector has been polluted by the dust or dirt.

Now introduce some common clean and maintenance methods of the optical fiber active connector.

- **1.** Carefully pull off the optical fiber active connector from the adapter. The optical fiber active connector should not aim at the human body or the naked eyes to avoid accidental injury.
- 2. Wash carefully with good quality lens wiping paper or medical degrease alcohol cotton. If use the medical degrease alcohol cotton, still need to wait 1~2 minutes after wash, let the connector surface dry in the air.
- **3.** The cleaned optical fiber active connector should be connected to optical power meter to measure output optical power to affirm whether it has been cleaned up.
- **4.** When connect the cleaned optical fiber active connector back to adapter, should notice to make the force appropriate to avoid the ceramic tube in the adapter crack.
- 5. If the output optical power is not normal after cleaning, should pull off the adapter and clean the other connector. If the optical power still low after cleaning, the adapter may be polluted, clean it. (Note: Be carefully when pull off the adapter to avoid hurting inside fiber.)
- 6. Use the dedicated compressed air or degrease alcohol cotton bar to clean the adapter. When use the compressed air, the muzzle of the compressed air tank should aims at the ceramic tube of the adapter, clean the ceramic tube with compressed air. When use degrease alcohol cotton bar, carefully insert the alcohol cotton bar into the ceramic tube to clean. The insert direction should be consistent, otherwise can not reach ideal cleaning effect.